# Accessing and Using Data to Improve Your McKinney-Vento Program

Christina Endres, National Center for Homeless Education Amy Scott German, OSPI Student Information Zac Dowling, OSPI McKinney-Vento May 25, 2022

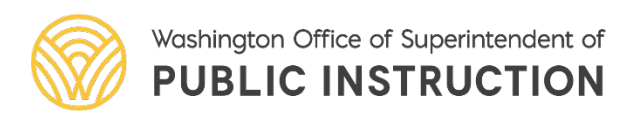

#### Need Subtitles?

- 1. Click on *Closed Caption* in your Zoom toolbar.
- 2. Select Show Subtitle.

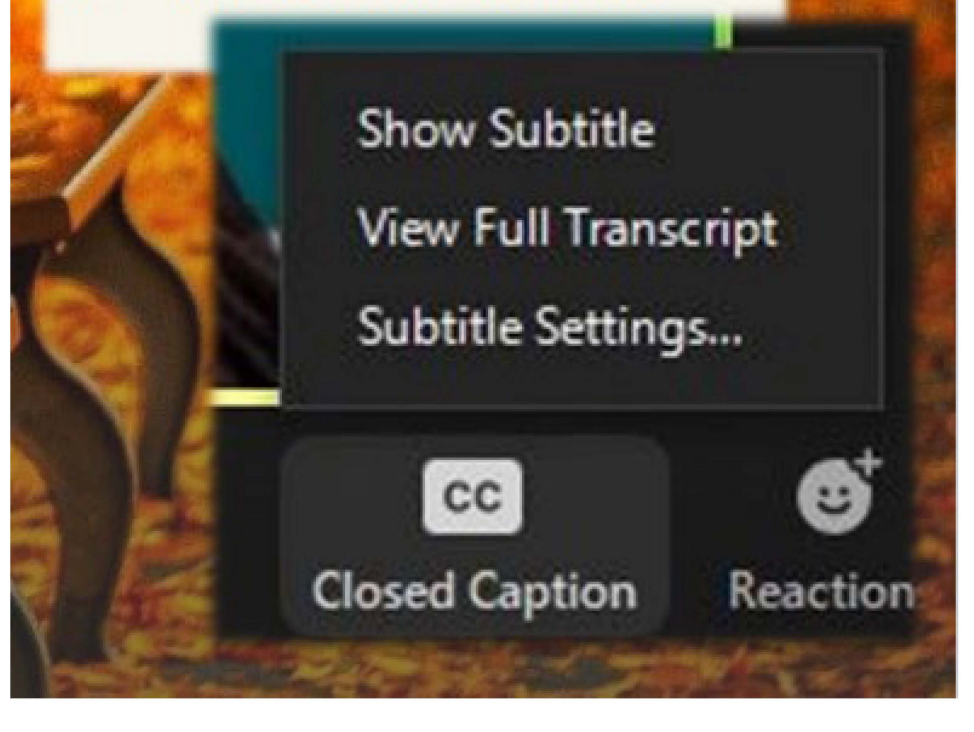

## Name Change Instructions

Step #1

• Please make sure your Zoom identifier is your FIRST & LAST name.

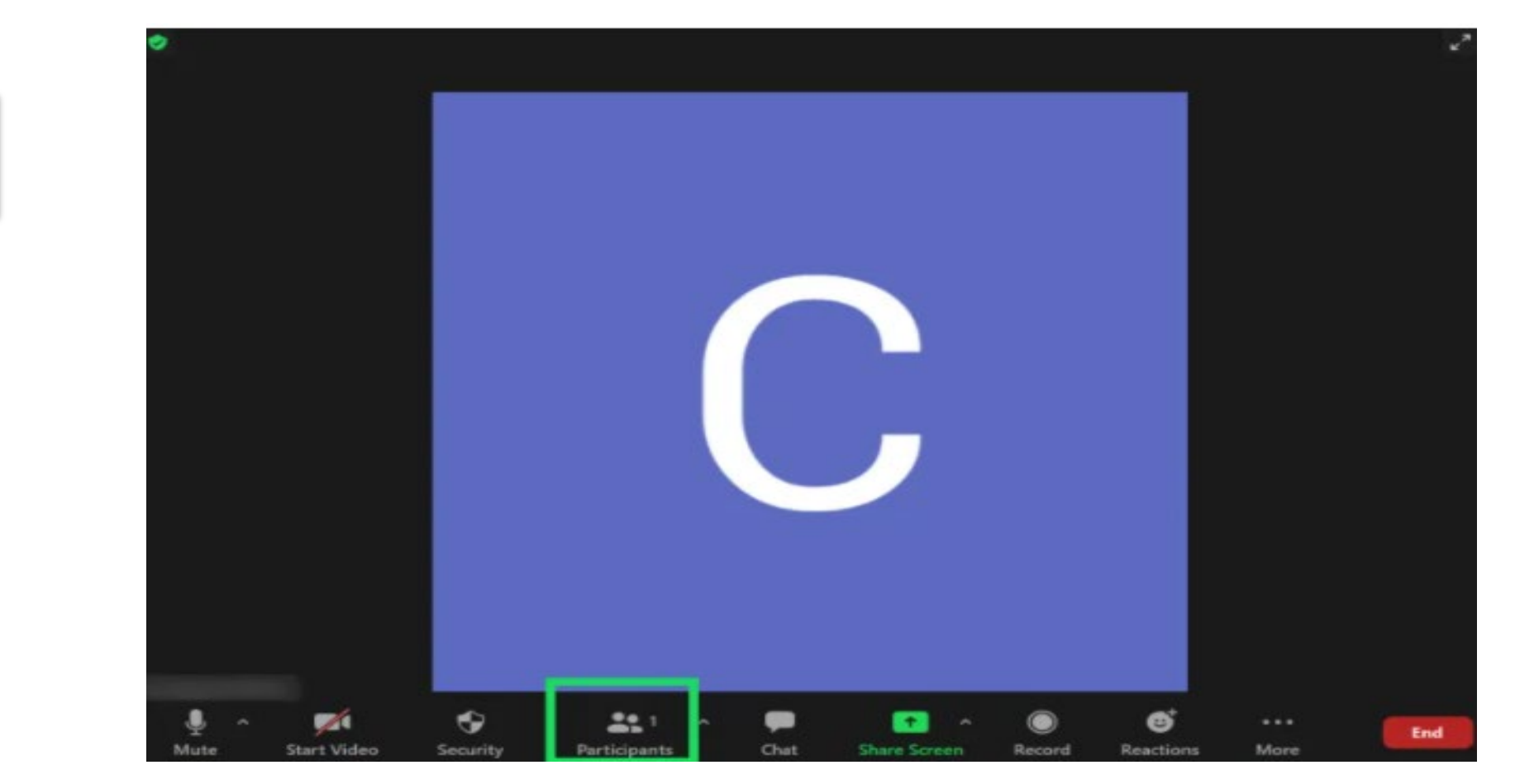

## Name Change Instructions

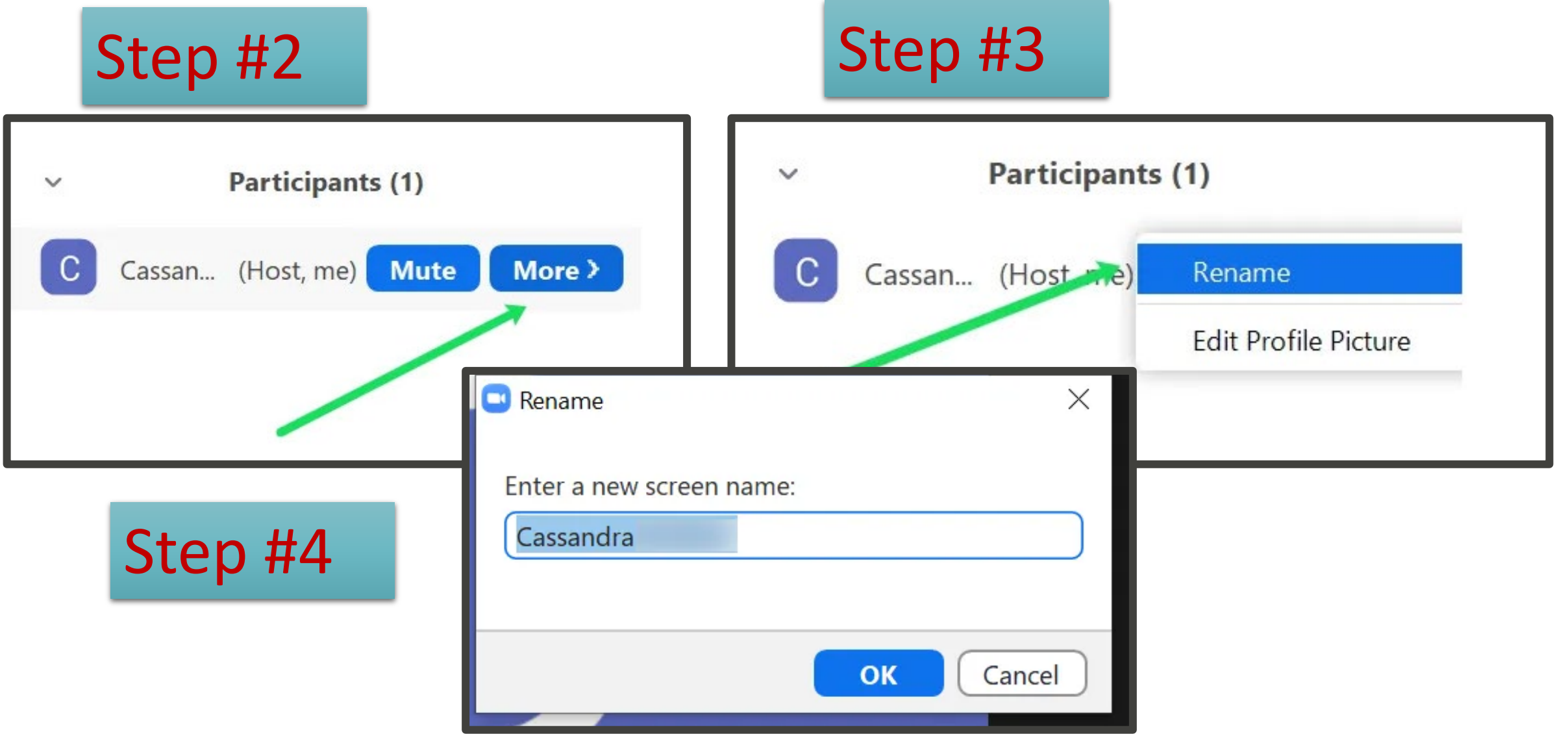

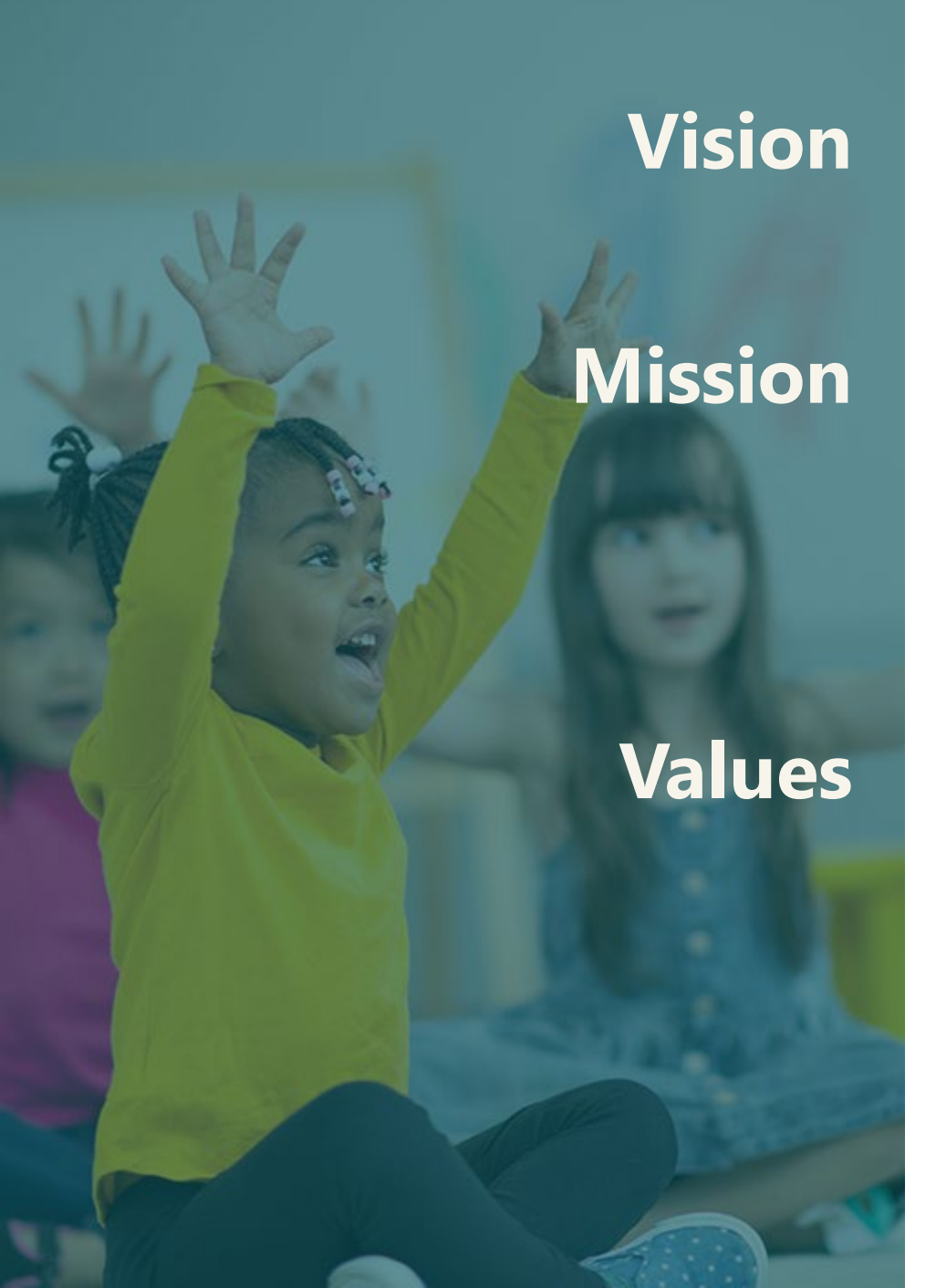

All students prepared for post-secondary pathways, careers, and civic engagement.

Transform K–12 education to a system that is centered on closing opportunity gaps and is characterized by high expectations for all students and educators. We achieve this by developing equity-based policies and supports that empower educators, families, and communities.

- Ensuring Equity
- Collaboration and Service
- Achieving Excellence through Continuous Improvement
- Focus on the Whole Child

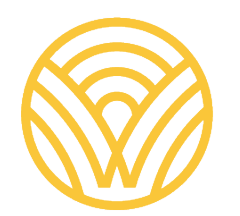

Washington Office of Superintendent of **PUBLIC INSTRUCTION** 

#### **Equity Statement**

Each student, family, and community possesses strengths and cultural knowledge that benefits their peers, educators, and schools.

Ensuring educational equity:

- Goes beyond equality; it requires education leaders to examine the ways current policies and practices result in disparate outcomes for our students of color, students living in poverty, students receiving special education and English Learner services, students who identify as LGBTQ+, and highly mobile student populations.
- Requires education leaders to develop an understanding of historical contexts; engage students, families, and community representatives as partners in decision-making; and actively dismantle systemic barriers, replacing them with policies and practices that ensure all students have access to the instruction and support they need to succeed in our schools.

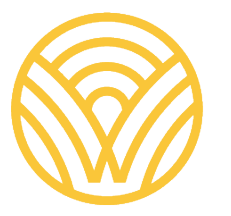

Washington Office of Superintendent of **PUBLIC INSTRUCTION** 

## Today's Goals

Learn where to seek out data to inform program improvement

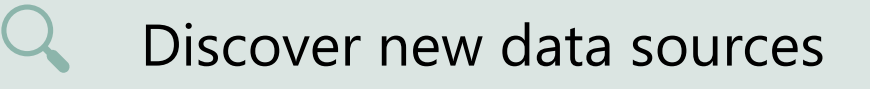

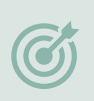

lth.

Learn how to use data to target areas of improvement

Gain a better understanding of data "workbooks"

Learn (or be reminded) how to access district Tableau workbooks and other OSPI data resources

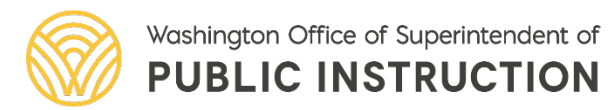

## Today's Agenda

#### Introductions

Data Overview and Best Practice Strategies: Christina Endres, National Center for Homeless Education

Accessing and Using Tableau Data Workbooks, Amy Scott German, OSPI Student Information

Q and A

#### Today's Purpose

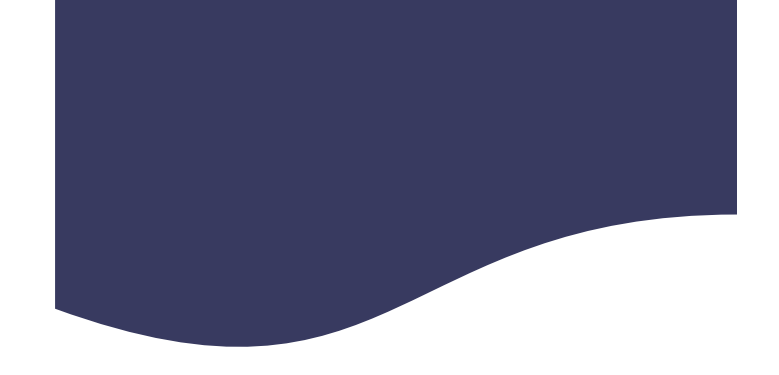

Initial purpose: Examining data and learning about OSPI data resources and tools

Why?

To learn where to seek out data to inform program improvement

Why?

To discover new data sources

Why?

To learn how to use data to target areas of improvement

Why?

To gain a better understanding of data "workbooks"

Why?

To learn how to access district Tableau workbooks and other OSPI data resources

Final purpose statement:

When we have a better understanding of the data and its implications, we can better serve our students. Understanding that there are various tools and systems at your disposal are crucial in doing this. Using a data visualization tool like Tableau can be helpful to access and display data in a meaningful way, which, again, can help us in serving students and families.

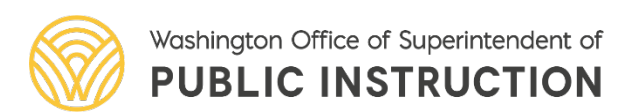

#### Tribal Land Acknowledgement

I would like to acknowledge the Indigenous people who have stewarded this land since time immemorial and who still inhabit the area today. I am joining you today from the traditional tribal lands of the Cowlitz tribes.

- If you would like to acknowledge the land you are joining from today, here are a couple of links to direct you to more information:
  - <u>https://www.washingtontribes.org/the-</u> tribes-of-washington/
  - <u>https://native-land.ca/</u>
- You can add your tribal acknowledgement in the chat feature. Thanks!

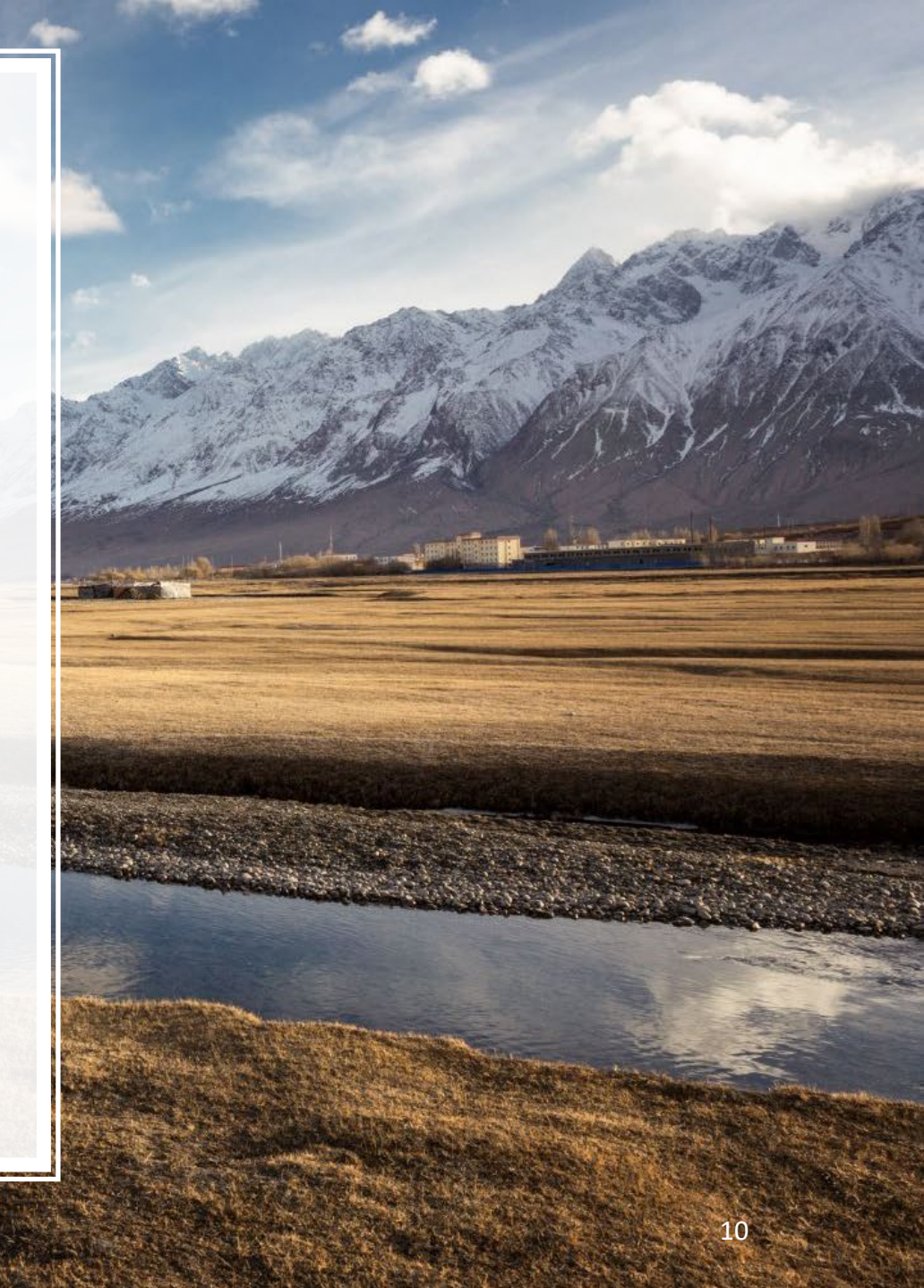

### Identification: Numbers to Know

- 2.5% of all students enrolled in U.S. public schools experienced homelessness
- 5.8% of students receiving free lunch experienced homelessness ED*Facts* Data, School Year (SY) 2019-20
- Since SY 2004-05, homelessness has increased an average of 5% annually

EDFacts Data, SYs 2004-05 through 2019-20

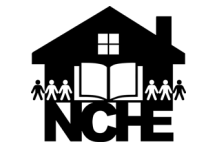

#### WASHINGTON Percentage of Students Who Are Homeless 2019-2020 School Year

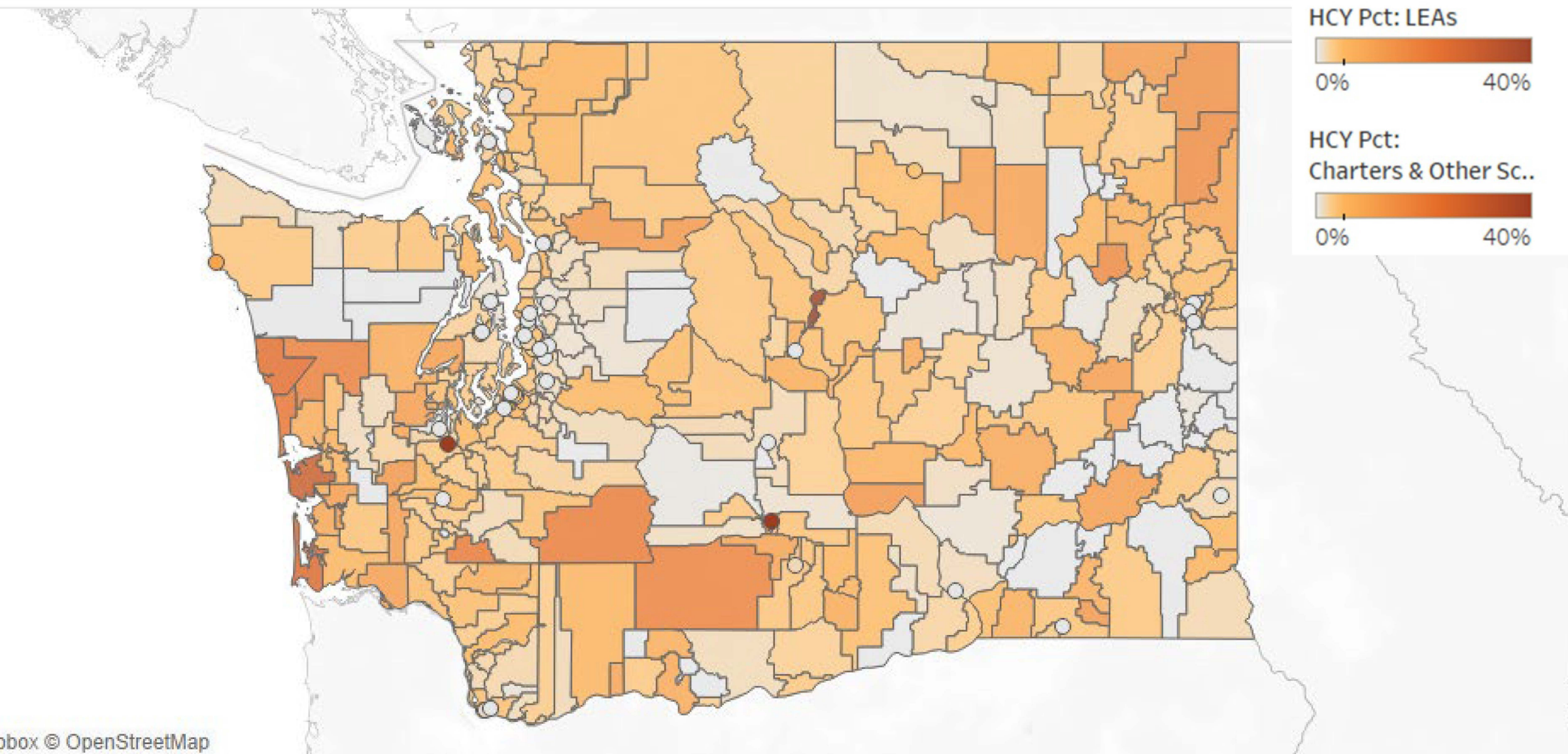

© 2022 Mapbox © OpenStreetMap

#### WASHINGTON

#### Percentage of Students Receiving Free or Reduced-Price Lunch Who Are Homeless 2019-2020 School Year

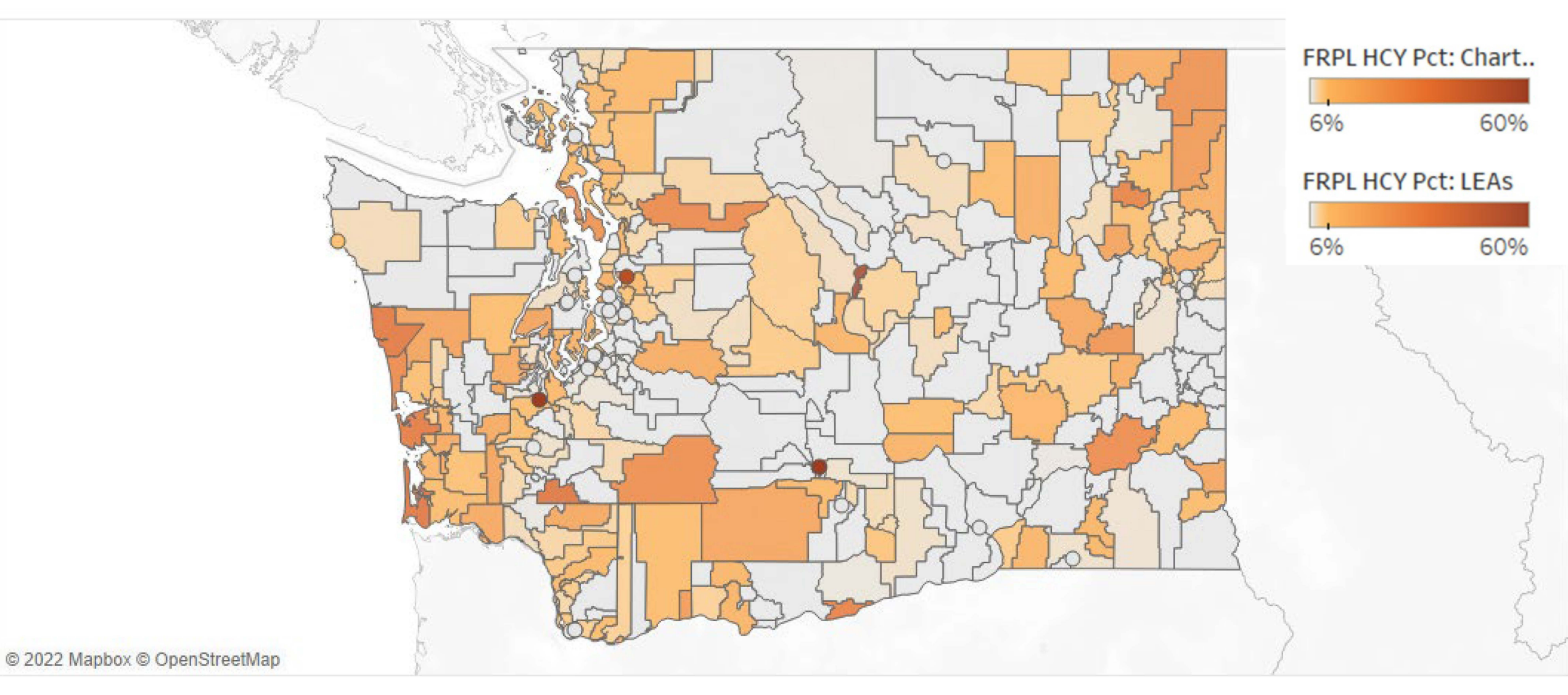

#### WASHINGTON Percentage of Students Who Are Homeless 2019-2020 School Year

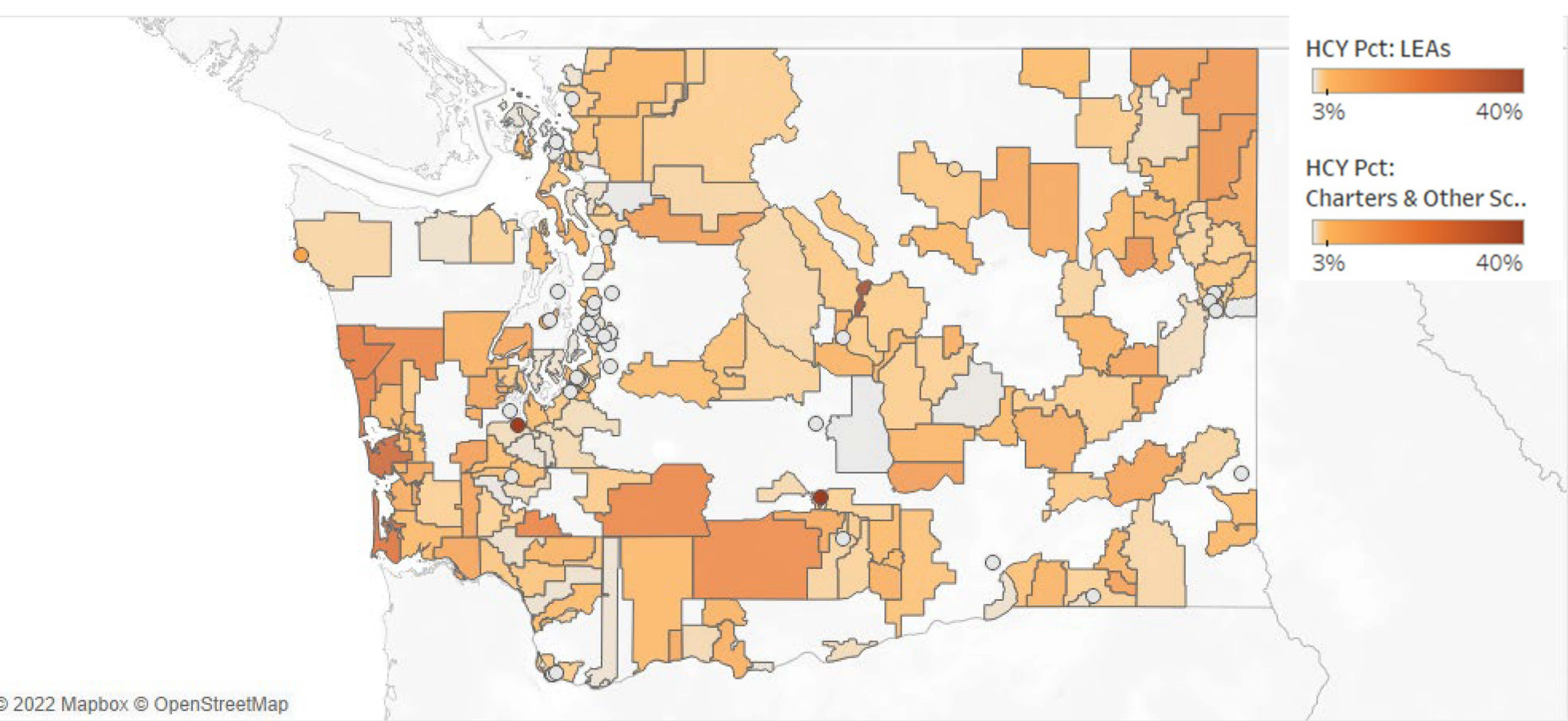

## **Additional Measures of Housing Stability**

- WA unemployment for April 2022: 4.1%
- WA unemployment for April 2020: 16.3%
- WA *under*employed rate 2<sup>nd</sup> quarter of 2021 through 1<sup>st</sup> quarter of 2022: 9.1%
- <u>https://esd.wa.gov/labormarketinfo/monthly-employment-report</u>

- Out of Reach: <u>https://reports.nlihc.org/oor</u>
  - WA has 7<sup>th</sup> highest housing rate at \$29.31 for 2-bedroom home
  - Would need to work 86 hours per week at minimum wage

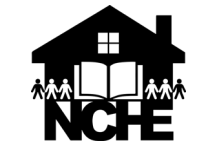

#### Identification: Numbers to Know

- All students with an IEP: 14%
  - Homeless children and youth (HCY) with an IEP:19%
  - HCY with an IEP in WA: 21%
- All students who are English learners: 10%
  - HCY who are English learners: 17%
  - HCY who are English learners in WA: 19%
- HCY who are unaccompanied youth: 9%
  - HCY who are unaccompanied youth in WA: 14.5%

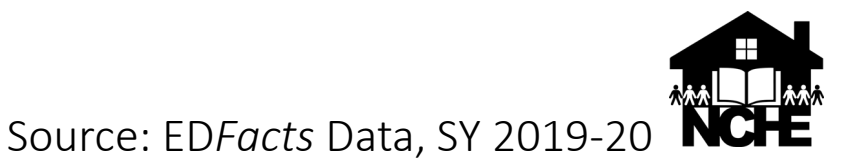

## Proficiency on State Assessments, SY 2018-19

|                   | Economically |              |              |              |              |              |  |  |  |  |
|-------------------|--------------|--------------|--------------|--------------|--------------|--------------|--|--|--|--|
| _                 | Hom          | eless        | disadva      | ntaged       | All Students |              |  |  |  |  |
|                   | % proficient | % proficient | % proficient | % proficient | % proficient | % proficient |  |  |  |  |
| Grade             | RLA          | mathematics  | RLA          | mathematics  | RLA          | mathematics  |  |  |  |  |
| U.S. <sup>1</sup> | 29.6         | 24.5         | 37.9         | 33.9         | 50.7         | 46.5         |  |  |  |  |
| Washington        | 33.9         | 22.9         | 44.3         | 33.4         | 60.9         | 50.2         |  |  |  |  |

<sup>1</sup>Excludes Vermont homeless student data for all subject areas.

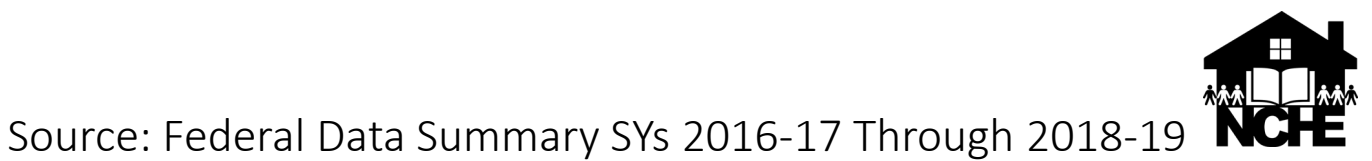

### Achievement: Numbers to Know

- Number of schools where HCY outperform all students
  - In reading/language arts: 48
  - In math: 30
- Number of schools where HCY outperform economically disadvantaged students
  - In reading/language arts: 114
  - In math: 71

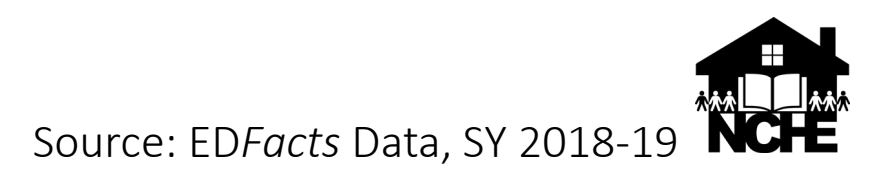

### Achievement: Numbers to Know

#### Adjusted cohort graduation rates, Washington

| Student Group              | 4-year |
|----------------------------|--------|
| Students in Foster Care    | 48.2%  |
| HCY                        | 59.2%  |
| Economically Disadvantaged | 73.9%  |
| All Students               | 82.5%  |

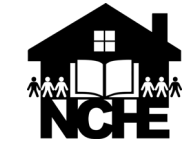

Source: <a href="https://washingtonstatereportcard.ospi.k12.wa.us/">https://washingtonstatereportcard.ospi.k12.wa.us/</a>

### Numbers to Know: Suspension Rates

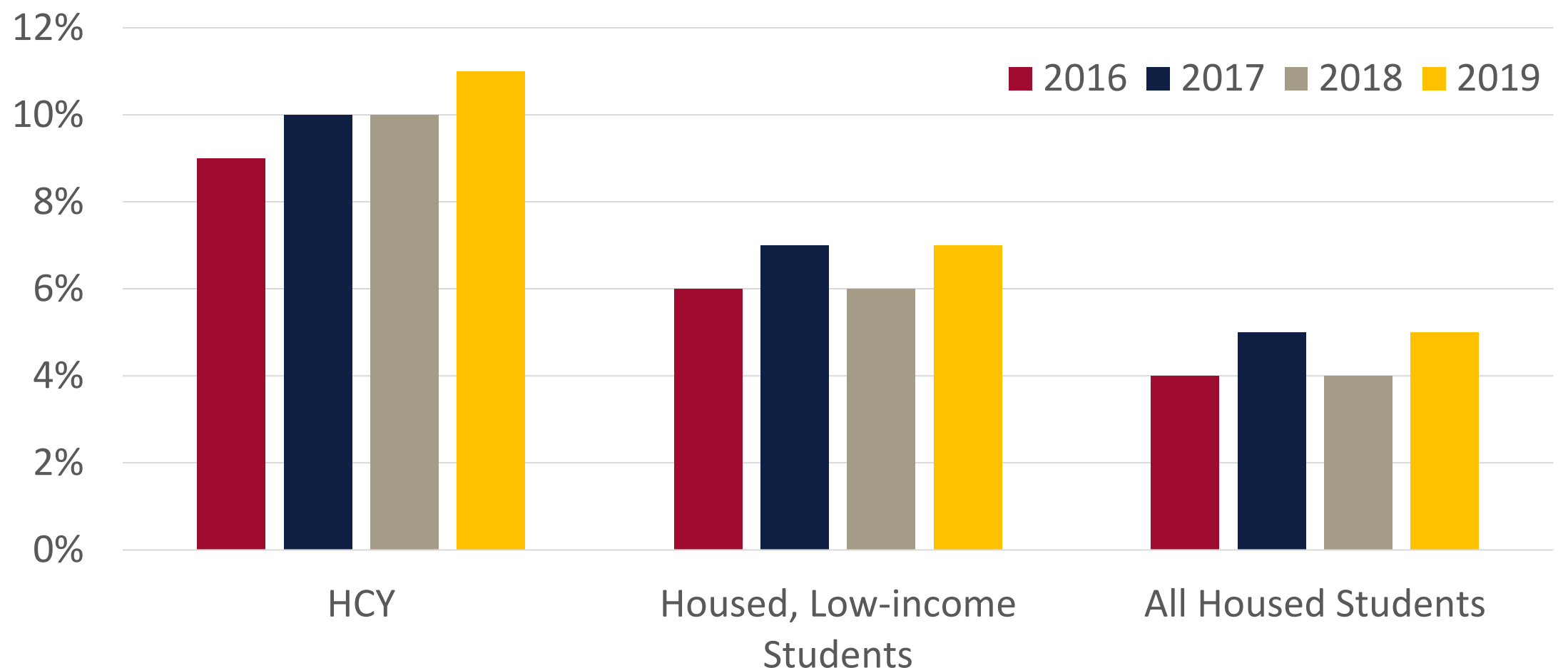

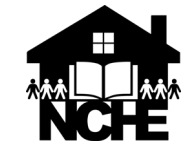

Source: https://buildingchanges.org/our-work/education/

### Numbers to Know: Suspension Rates, SY 2018-19

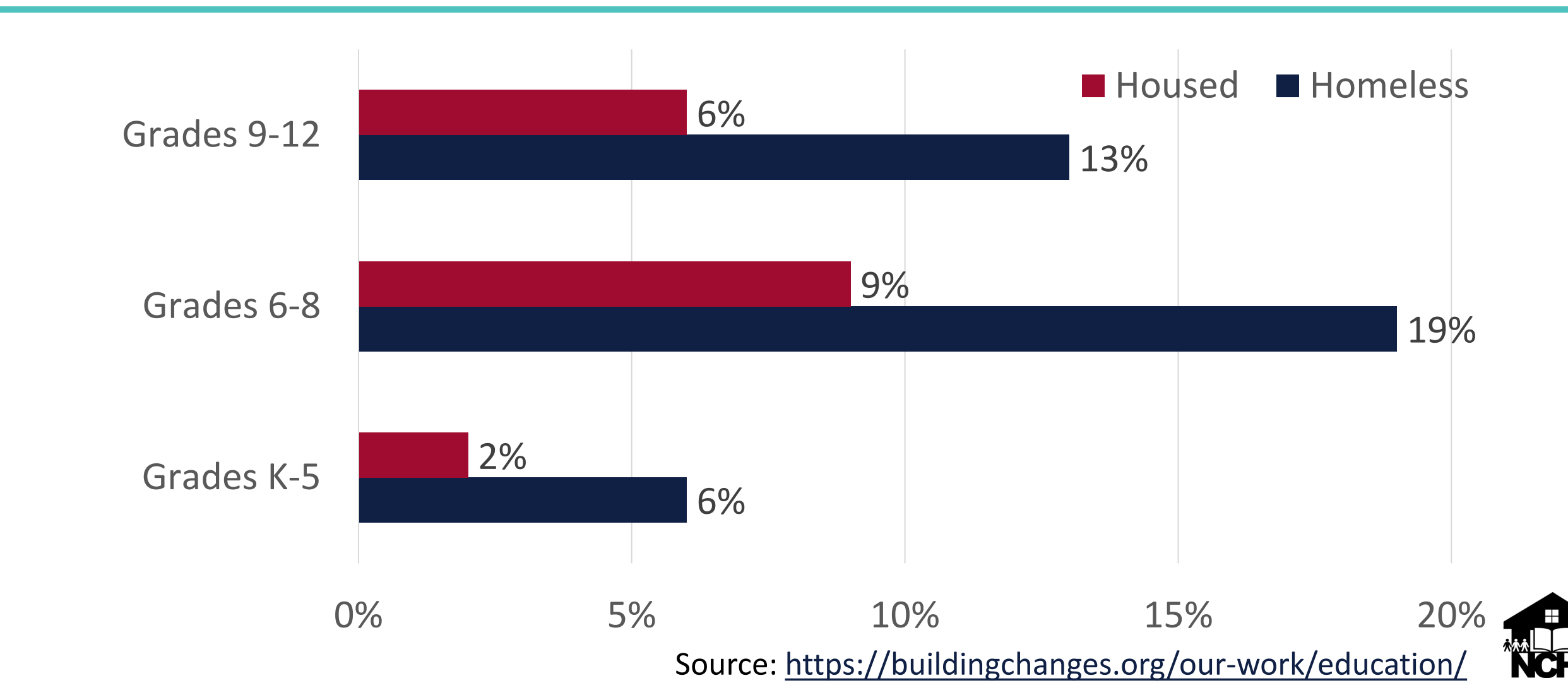

## **Other Things to Consider**

- Participation in gifted and talented
- Participation in school meal program
- "On-track" status
- Participation in advanced placement or dual credit programs
- Type of diploma earned
- Reasons for IEPs
- Reasons for suspensions and expulsions
- Services received under Title I, Part A

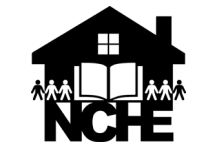

## Questions

- How does what we talked about compare to what you know about your students?
- What do you want to know about your students?
- What action do you want to take based on our discussion?

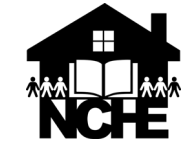

#### Resources

- Federal Data Summary
  - <u>https://nche.ed.gov/data-and-stats/</u>
- NCHE data webpage
  - <u>https://nche.ed.gov/data/</u>
- Risk indicators and data
  - <u>http://nche.ed.gov/wp-content/uploads/2019/01/Data-Manual-Final-2019-</u> <u>Appendix-B-Risk-Factors.pdf</u>
- Early Childhood Homelessness State Profiles
  - <u>https://www2.ed.gov/rschstat/eval/disadv/homeless/early-childhood-homelessness-state-profiles-2020.pdf</u>

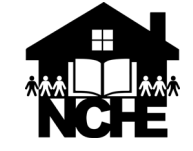

## **Training Outcomes**

- Define key terms related to data reporting to OSPI
- Understand the basic process for reporting data to OSPI
- Recognize different systems to access data reported to OSPI
- Understand steps to verify data and correct inaccurate data reported to OSPI

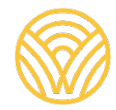

5/23/2022 |

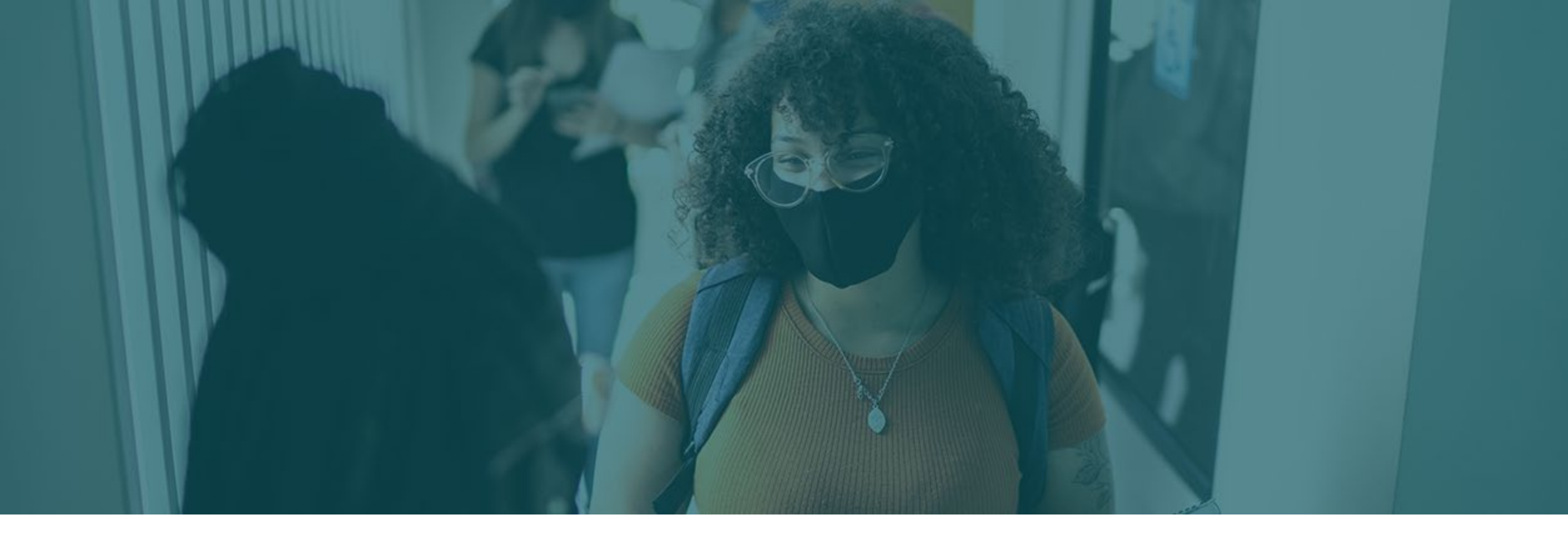

## Key Terms

## Education Data System (EDS)

The <u>Education Data System</u> is a centralized suite of webbased applications regarding educational data. It is used by: state agencies, educational service districts (ESDs), school districts, schools, teachers, teaching certificate applicants, non-profit organizations and businesses for a variety of purposes related to education in the State of Washington. This system is administered by data security managers that assign user roles for each organization and maintained by OSPI.

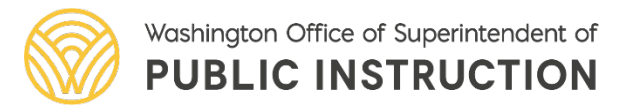

## Log in to EDS

In order to access EDS, you must first create an account. To create an account, open a web browser and navigate to https://eds.ospi.k12.wa.us.

| GTON STATE<br>Mice of Superintendent<br>Public Instruction |               |                       |
|------------------------------------------------------------|---------------|-----------------------|
|                                                            |               |                       |
|                                                            | Sign In C     | Create an Account     |
|                                                            | <b>Č</b> DS   | System Sign In        |
|                                                            | Username      | Username              |
|                                                            | Password      | Password              |
|                                                            |               | Login                 |
|                                                            | Forgot your u | username or password? |

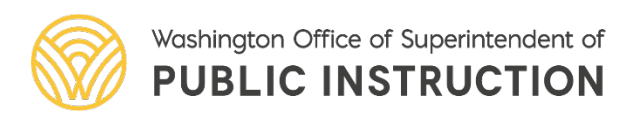

OSPI

# View my applications

| OSPI         | NGTON STATE<br>Office of Superintendent<br>of Public Instruction |             |                      |  |  |  |  |  |  |  |
|--------------|------------------------------------------------------------------|-------------|----------------------|--|--|--|--|--|--|--|
| Home         | My Applications                                                  | Profile     |                      |  |  |  |  |  |  |  |
| This sectio  | n allows you to man                                              | age your a  | account information. |  |  |  |  |  |  |  |
| What we      | ould you like to do?                                             |             |                      |  |  |  |  |  |  |  |
| • <u>Vi</u>  | ew my applications                                               |             |                      |  |  |  |  |  |  |  |
| • <u>Vi</u>  | ew my application pe                                             | rmissions   | L .                  |  |  |  |  |  |  |  |
| • <u>Ed</u>  | lit my personal inforr                                           | nation      |                      |  |  |  |  |  |  |  |
| • <u>cł</u>  | <u>Change password</u>                                           |             |                      |  |  |  |  |  |  |  |
| • <u>S</u> e | arch Education Direc                                             | <u>tory</u> |                      |  |  |  |  |  |  |  |
| • <u>Se</u>  | arch EDS Directory                                               |             |                      |  |  |  |  |  |  |  |

| 5/23/2022 |

<u>View Security Managers</u>

| WASHINGTON<br>OSPI Office of Supe<br>of Public Instru<br>Home My Appl | STATE<br>rintendent<br>uction<br>lications Profile                                             |
|-----------------------------------------------------------------------|------------------------------------------------------------------------------------------------|
|                                                                       | My Applications                                                                                |
| Application List                                                      | му Аррисацоня                                                                                  |
| Application Roles                                                     |                                                                                                |
| <ul> <li>Education</li> <li>Directory</li> </ul>                      | My Application List                                                                            |
| EDS Directory                                                         | You have access to the applications listed below. Click on the application you want to access. |
| Security Manager<br>List                                              | If you need access to more applications, please contact your District Security Manager.        |
|                                                                       | Application                                                                                    |
|                                                                       | E-Certification                                                                                |
|                                                                       | Education Data System                                                                          |
|                                                                       | Education Data System Administration                                                           |
|                                                                       | NBPTS Scholarship                                                                              |
|                                                                       | pdEnroller                                                                                     |
|                                                                       | Tableau Server                                                                                 |

**Student Information** 

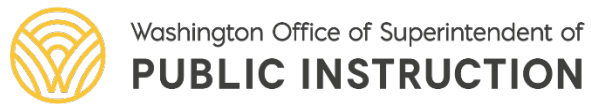

## CEDARS

The Comprehensive Education Data and Research System (CEDARS) is a longitudinal warehouse of education data. Local Education Agencies (LEA) report data on courses, location, students, and educators.

#### **Data Examples**

Student: Demographics, enrollment, schedules, grades, and program participation

#### **User Roles**

**CEDARS** Report Viewer

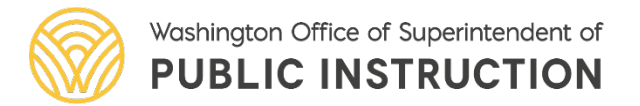

## Tableau

The Tableau Secure Data Portal (TSDP) is a data analytic and visualization tool available to school and district users to review and analyze student, educator, or finance data.

#### Visualization Types

- 1. Public Reporting Review Tools (Report Card, Federal Reporting, etc.)
- 2. Data Visualizations by Topic (Students Experiencing Homelessness, Alternative Learning Environments, etc.)

<u>User Roles</u>

Tableau SecureDataPortal-Student Interactor

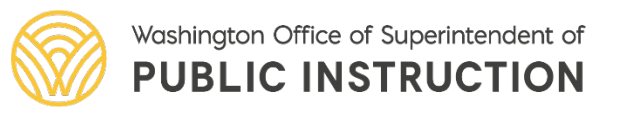

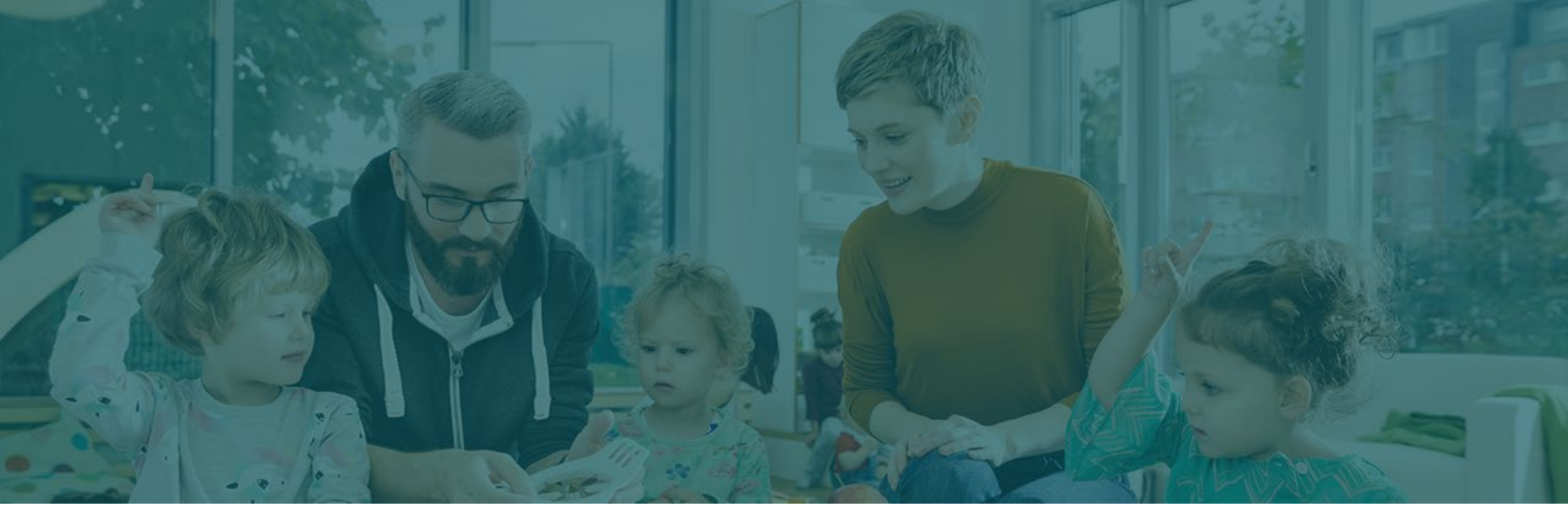

## Data Reporting Process

## Data Reporting Process: Overview

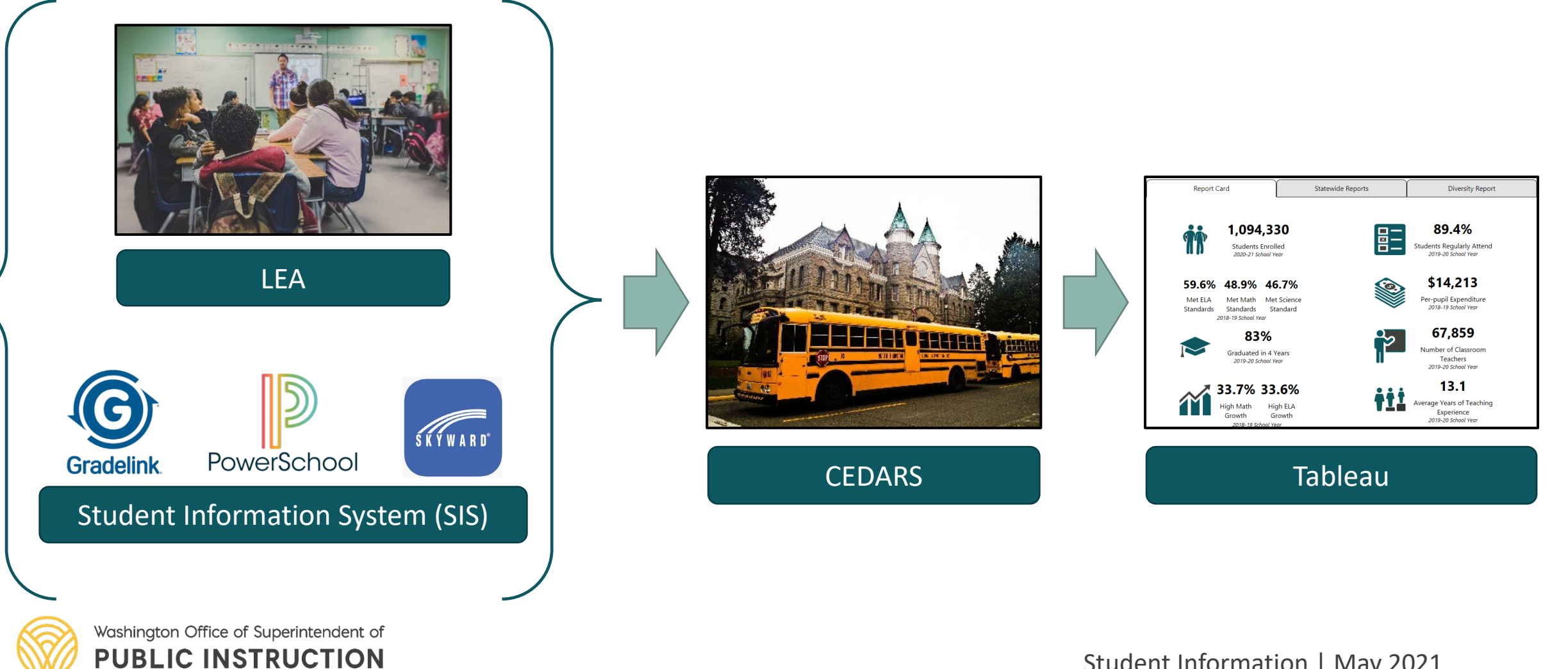

Student Information | May 2021

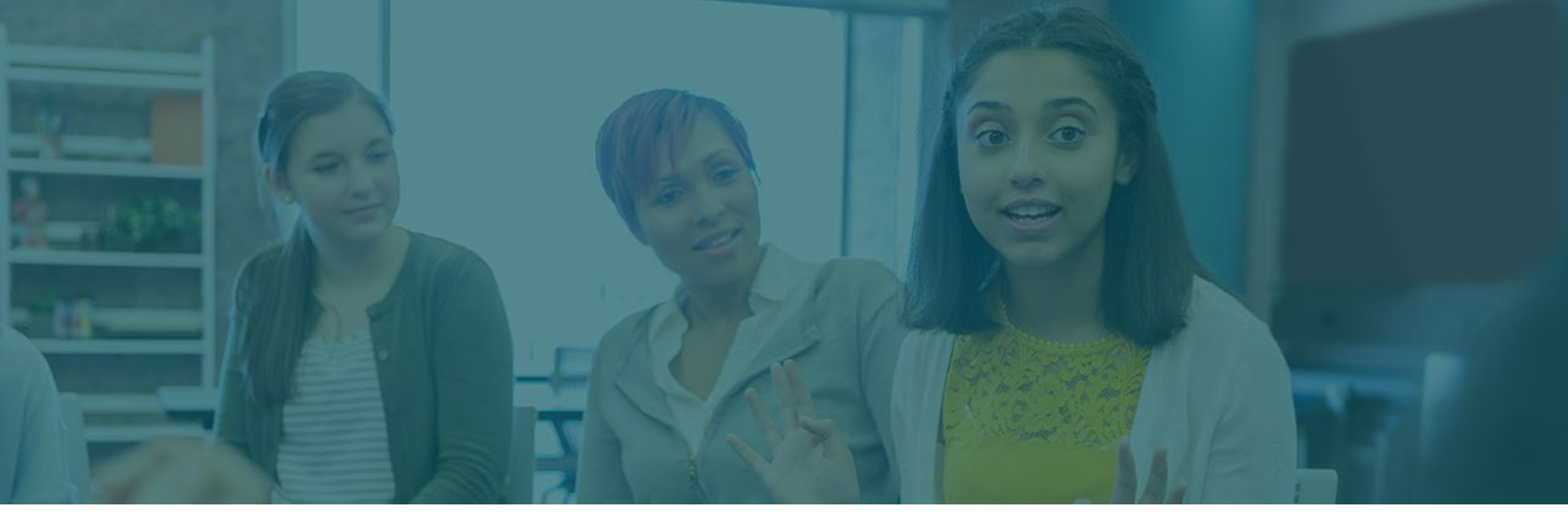

## CEDARS

#### Report: District Student Attribute Enrollment

Allows districts to review which students are reported to CEDARS as experiencing homelessness.

This includes information on the number of students experiencing homelessness that were enrolled at some point during the school year selected.

|                                                                              | <b>OSPI</b>              | NGTO<br>Office of<br>of Public | ON STAT<br>Superintender<br>Instruction | E<br>H                                                   |              |          |                         |               |  |                        |                 |  |
|------------------------------------------------------------------------------|--------------------------|--------------------------------|-----------------------------------------|----------------------------------------------------------|--------------|----------|-------------------------|---------------|--|------------------------|-----------------|--|
| -                                                                            | Home                     | Home Submissions               |                                         | SSID                                                     | Reports Stud |          | Students                | lents Courses |  | Location               | Student Records |  |
|                                                                              | Enrollment State/Federal |                                | ederal                                  | CTE Bilingual                                            |              | gual Att | Attributes and Programs |               |  | Absence and Discipline |                 |  |
| >                                                                            | All Stude                | ents                           | Eni                                     | rollme                                                   | ent R        | epor     | ts                      |               |  |                        |                 |  |
| District     Student     Attribute     District Student Attribute Enrollment |                          |                                |                                         |                                                          |              |          |                         |               |  |                        |                 |  |
|                                                                              | Enronni                  | ent                            | Plea                                    | Please select your search criteria, then click "Search". |              |          |                         |               |  |                        |                 |  |
| >                                                                            | P210 Wit<br>Preview      | thdrav                         | wal                                     | School Year: 2020-2021 ✓                                 |              |          |                         |               |  |                        |                 |  |

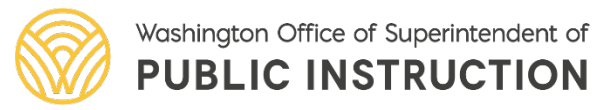

## Accessing CEDARS Reports

- 1. Log in to EDS
- 2. Select "View My Applications"
- 3. Select "CEDARS"
- 4. Select Organization from the List
- 5. Select "Reports" from the Top Menu
- 6. Select "Enrollment" from the Top Menu
- 7. Select "District Student Attribute Enrollment" from Left Menu

| <b>OSPI</b>                                            | i g t c<br>Office of<br>of Public                          | ON STAT<br>Superintenden<br>Instruction                  | E<br>t                                |        |        |          |            |        |          |                    |  |  |
|--------------------------------------------------------|------------------------------------------------------------|----------------------------------------------------------|---------------------------------------|--------|--------|----------|------------|--------|----------|--------------------|--|--|
| Home                                                   | Sub                                                        | missions                                                 | SSID                                  | Repo   | rts S  | Students | Courses    | Staff  | Location | Student Records I  |  |  |
| Enrollm                                                | ent                                                        | State/Fe                                                 | deral                                 | CTE    | Biling | ual Attr | ibutes and | Progra | ams Abse | nce and Discipline |  |  |
| > All Stude                                            | nts                                                        | Eni                                                      | rollme                                | ent Re | eport  | S        |            |        |          |                    |  |  |
| <ul> <li>District<br/>Student<br/>Attribute</li> </ul> | 2                                                          | Dis                                                      | District Student Attribute Enrollment |        |        |          |            |        |          |                    |  |  |
| Enrollme                                               | Plea                                                       | Please select your search criteria, then click "Search". |                                       |        |        |          |            |        |          |                    |  |  |
| P210 Wit<br>Preview                                    | ▶ P210 Withdrawal     Preview     School Year: 2020-2021 ✓ |                                                          |                                       |        |        |          |            |        |          |                    |  |  |

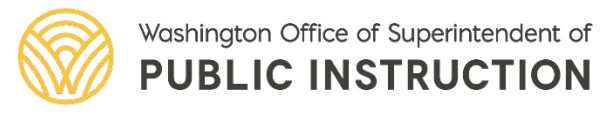

#### Report: **District Student** Attribute Enrollment

- 1. School Year: 2020-2021
- 2. Organization: Your School or District
- 3. Attribute Type: Homeless Student
- Unduplicated Count: Yes 4.

Washington Office of Superintendent of PUBLIC INSTRUCTION

- 5. Display:
  - 1. Summary: provides the count of homeless students by race/ethnicity and gender
  - 2. Student Details: provides identifiers for individual students experiencing homelessness

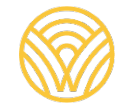

| 1                                                                | Home                | Sub           | missi | ons                                   | SSID     | Rep    | orts  | Stude    | ents    | Courses      | Staff     | Loc    | ation    | Studer     | it Recoi  |
|------------------------------------------------------------------|---------------------|---------------|-------|---------------------------------------|----------|--------|-------|----------|---------|--------------|-----------|--------|----------|------------|-----------|
|                                                                  | Enrolln             | nent          | Stat  | te/Fe                                 | ederal   | CTE    | Bili  | ngual    | Attr    | ibutes and   | l Progra  | ms     | Abse     | nce and    | Discipli  |
| >                                                                | Record<br>All Stude | s Loa<br>ents | ded   | Eni                                   | rollme   | ent R  | еро   | rts      |         |              |           |        |          |            |           |
| <ul> <li>District</li> <li>Student</li> <li>Attribute</li> </ul> |                     |               |       | District Student Attribute Enrollment |          |        |       |          |         |              |           |        |          |            |           |
|                                                                  | Enrollm             | ent           |       | Plea                                  | se selec | t your | searc | h criter | ia, the | en click "Se | arch".    |        |          |            |           |
| >                                                                | P210 Wi<br>Preview  | thdrav        | val   |                                       | s        | chool  | Year  | : 2020   | 0-202   | 1 🗸          |           |        |          |            |           |
| >                                                                | Disabili<br>Status  | ty            |       |                                       | Or       | ganiza | ation | : Aber   | rdeen   | School Dist  | trict     |        |          |            | ~         |
|                                                                  |                     |               |       |                                       | Att      | ribute | Тур   | e: Hom   | eless   | Student      | ~         |        |          |            |           |
|                                                                  |                     |               |       | Ur                                    | nduplica | ated C | ount  | : 🔍 Ye   | es O N  | lo (If Yes i | s selecte | ed, or | nly stud | ents in tł | neir scho |
|                                                                  |                     |               |       |                                       |          | Dis    | splay | : 🔍 Sı   | umma    | ry Counts (  | ⊃ Studer  | nt Det | ails     |            |           |
|                                                                  |                     |               |       |                                       | •        | Searc  | h_    |          |         |              |           |        |          |            |           |

#### Report: District Student Attribute Enrollment

#### Summary

#### **Student Details**

#### **Enrollment Reports**

**District Student Attribute Enrollment - Summary** 

#### Download Format: Total Records : 16 Asian Black/African American American Indian/Alaskan Native Gender Gende Gender Grade not not not Level Male exclusively Female exclusively exclusively Total Female Male Total Female Male Tota Male or Male or Male or Female Female Female PK 0 0 1 0 0 0 3

#### Enrollment Reports

#### **District Student Attribute Enrollment - Details**

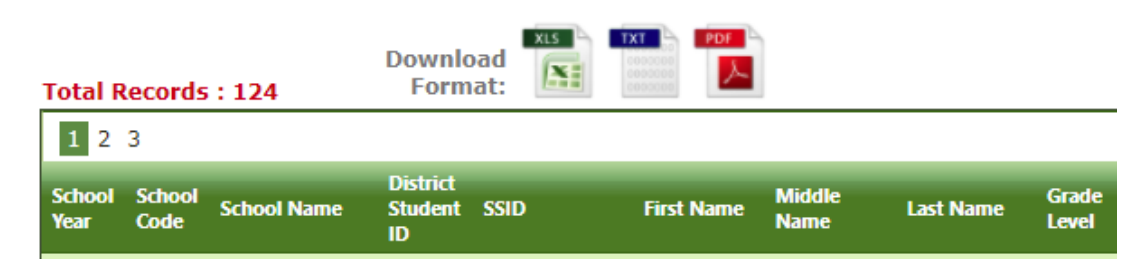

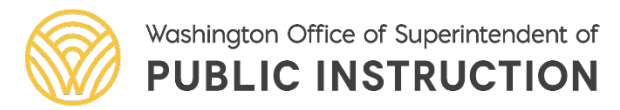

5/23/2022 |

Student Information

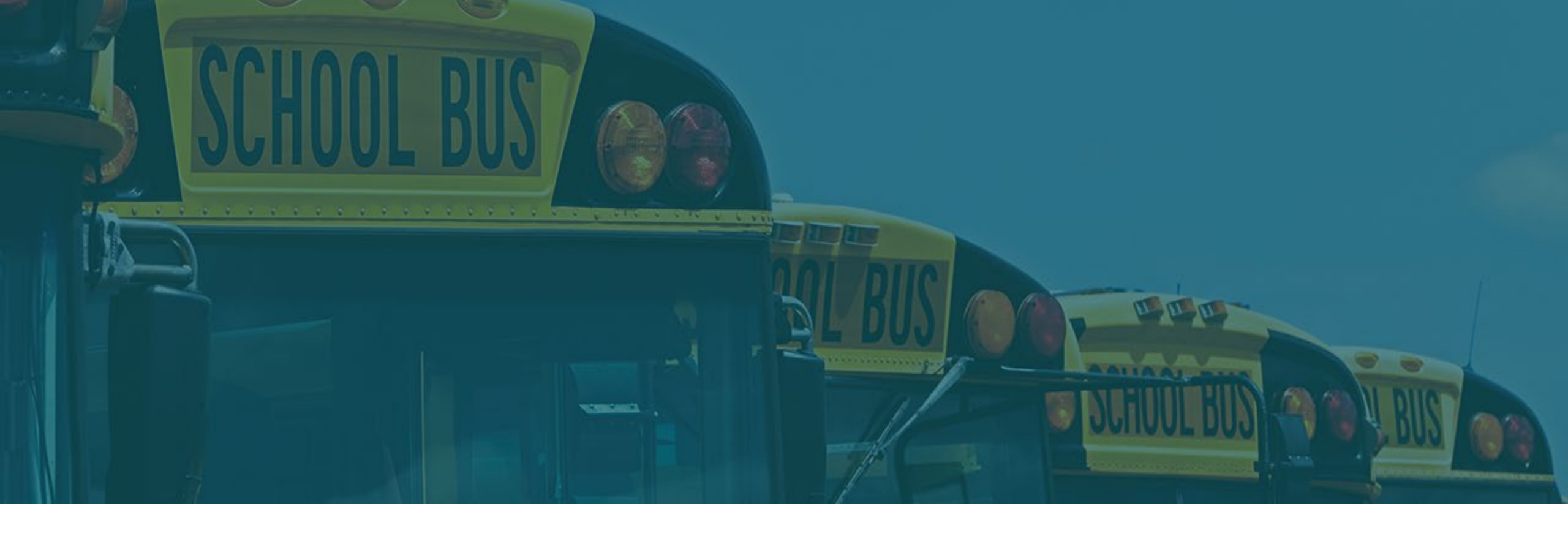

## Tableau

## Accessing Visualizations

- 1. Log in to EDS
- 2. Select "View My Applications"
- 3. Select "Tableau Server"

5/23/2022

- 4. Select "SecureDataPortal"
- 5. Select "Student"

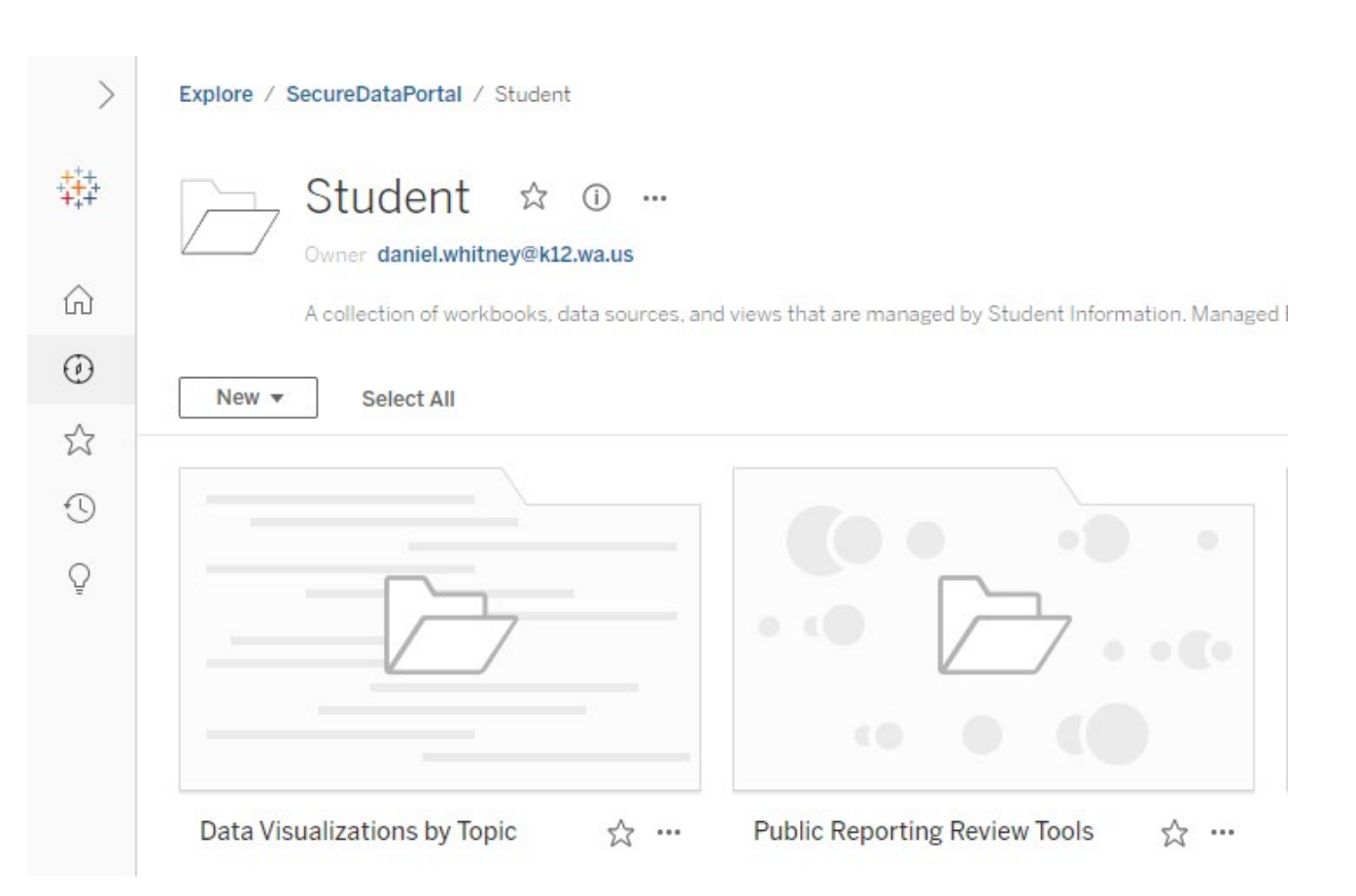

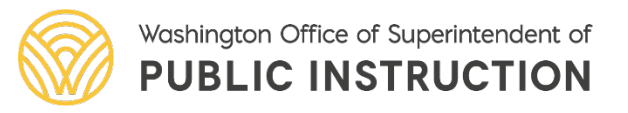

Student Information 42

# Public Reporting Review Tool

5/23/2022

Visualizations that districts and schools can use to verify data OSPI plans to publish on our public website or report to DOE

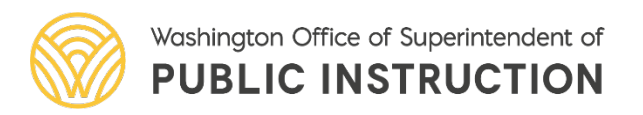

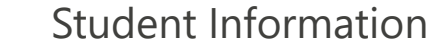

#### Workbook: District Preview: Report Card October 1 Enrollment

Provides districts with a review of their Report Card enrollment information.

This includes information on the number of students experiencing homelessness that were enrolled in the selected school/district on October 1<sup>st</sup> of the school year.

| <               | Expl | ore / S                     | ecureData                    | Portal / Student / Public Reporting Review Tools         |
|-----------------|------|-----------------------------|------------------------------|----------------------------------------------------------|
|                 |      |                             | Publi<br><sup>Owner</sup> da | c Reporting Review Tools 🖾 🛈 ·<br>niel.whitney@k12.wa.us |
| } Home          |      |                             |                              |                                                          |
| ) Explore       |      | New ▼                       | Sele                         | ct All                                                   |
| 7 Favorites     |      |                             | Туре                         | Name                                                     |
| Recents         |      | $\stackrel{\frown}{\simeq}$ | Ш                            | Covid Student Survey                                     |
| Shared with Me  |      | ☆                           | 山                            | DataDisplays_EnrollmentAndAbsences                       |
| Recommendations |      | $\stackrel{\wedge}{\simeq}$ | Ш;                           | DataDisplays_GraduationPathways                          |
|                 |      | ☆                           | Ш;                           | DataDisplays_StudentCourseOutcomes                       |
|                 |      | $\stackrel{\wedge}{\simeq}$ | Ш                            | District Preview: Report Card Fall 2021 Assessment       |
|                 |      | ☆                           | Ш;                           | District Preview: Report Card October 1 Enrollment       |
|                 |      | ☆                           | Ш                            | District Preview: Report Card SQSS Measures              |

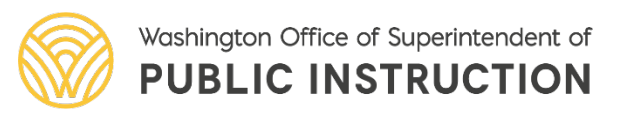

# Navigating within the workbook

Most workbooks on the Tableau Secure Data Portal have multiple visualizations.

These visualizations are called 'Dashboards'

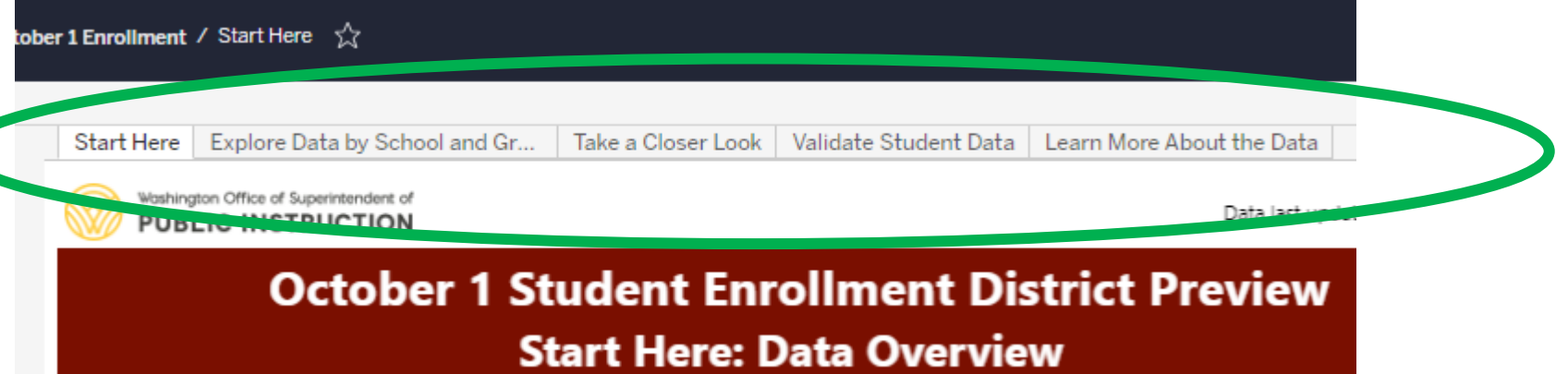

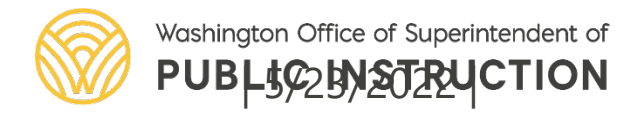

Dashboard: District Preview: Report Card October 1 Enrollment → Start Here

- 1. Select the Organization from the School Name filter. To view all schools in a district, select 'District Total'
- 2. Under Disaggregate by, select "Homeless"

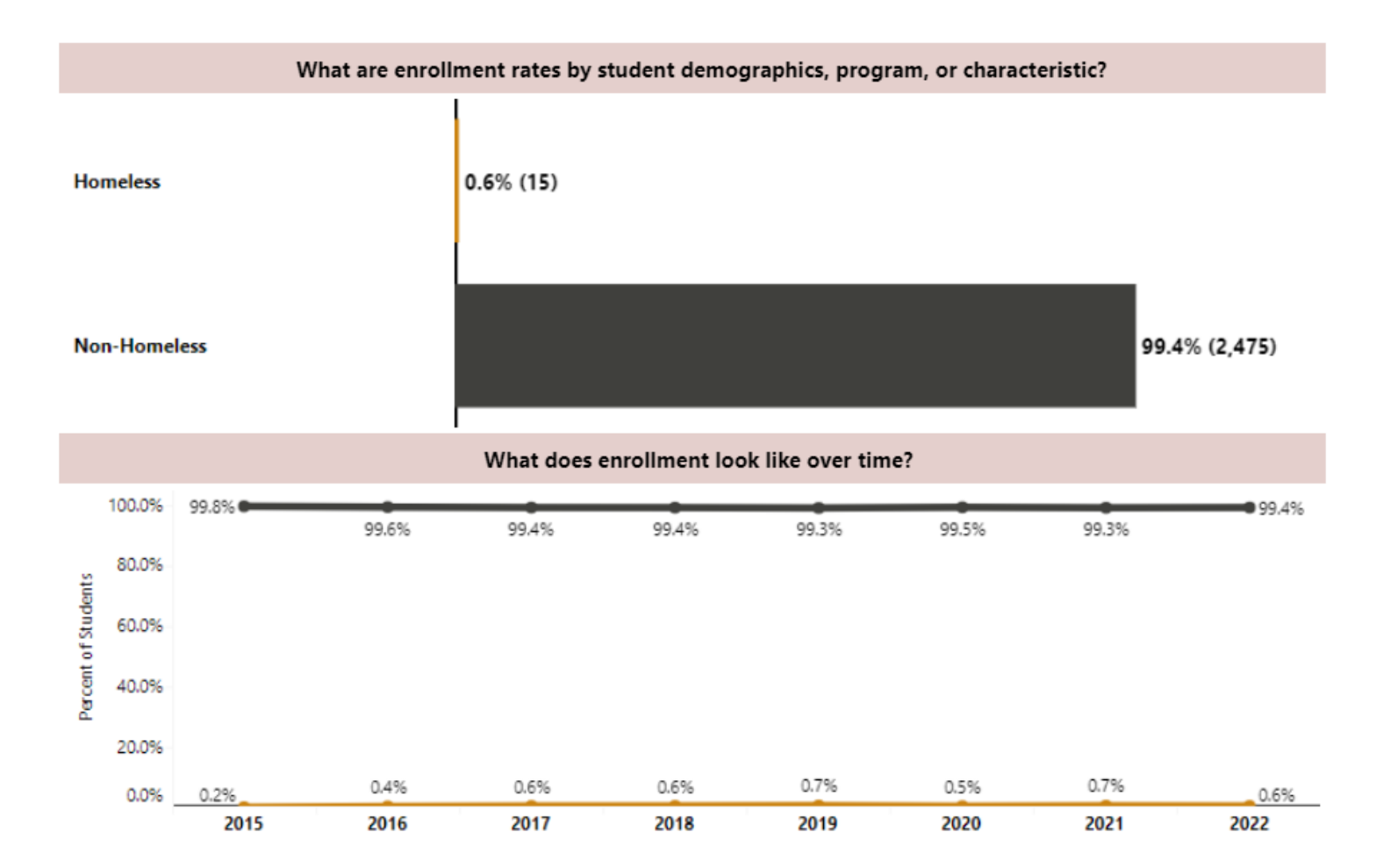

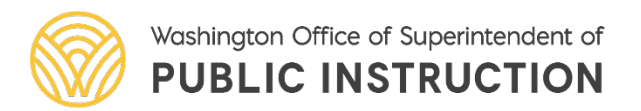

## Tableau Tip #1

#### Tooltips offer additional context or information to the visualization.

5/23/2022

To access a tooltip, hover over the data you want to know more about.

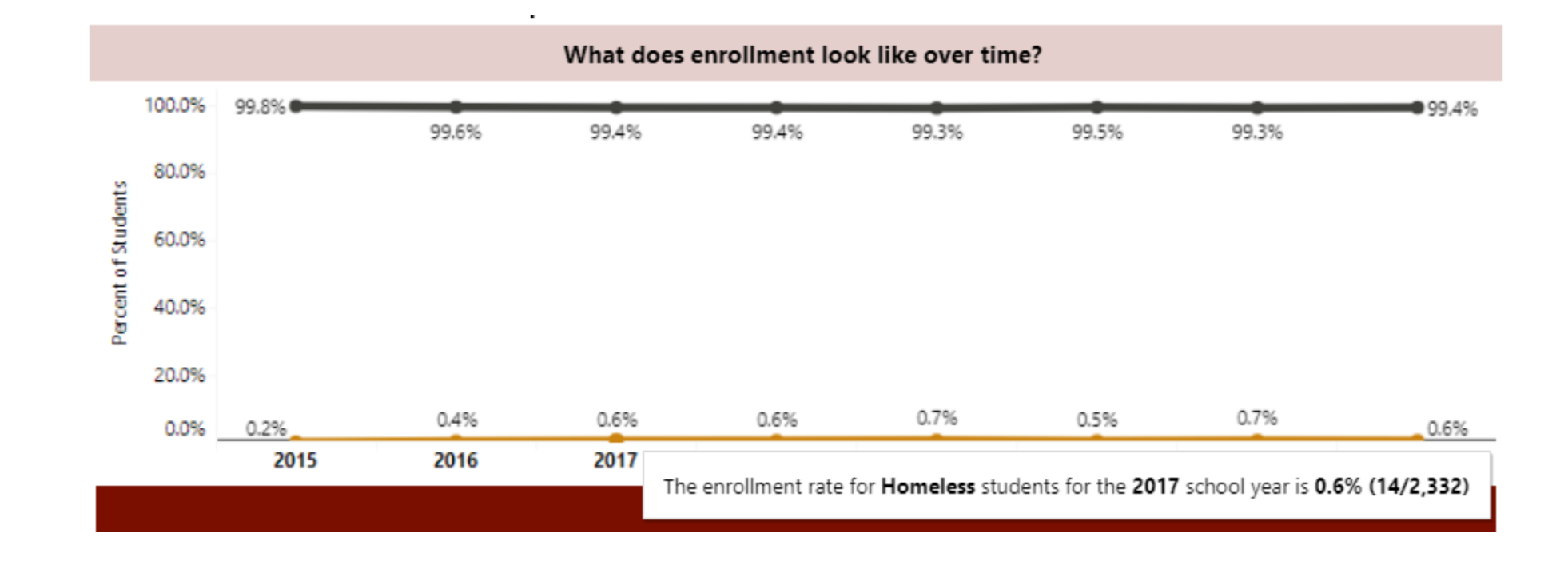

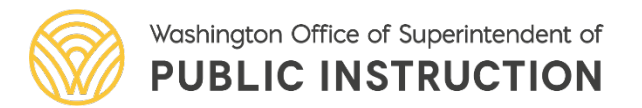

Student Information

#### Visualization: District Preview: Report Card October 1 Enrollment → Validate Student Data

- 1. Select the Organization from the District Name and School Name filters
- 2. Under Homeless, deselect "Non-Homeless"

| Select Organization Options          |                                      |                         |                              |                                              |                              |                            |  |  |  |  |
|--------------------------------------|--------------------------------------|-------------------------|------------------------------|----------------------------------------------|------------------------------|----------------------------|--|--|--|--|
| School Name                          |                                      | -                       | Disaggregate by All Students |                                              | Enrolled on October 1<br>Yes |                            |  |  |  |  |
| To download data for all sch<br>2022 | nool years, select '(All)'           |                         |                              |                                              |                              | •                          |  |  |  |  |
| Select Student Filter                | Options                              |                         |                              |                                              |                              |                            |  |  |  |  |
| SSID                                 | Last Name                            | First Name              | Grade Level<br>(All)         | Federal Race Ethnicity (All)                 | Gender<br>(All) •            | Low-Income<br>(All)        |  |  |  |  |
| ELL<br>(All)                         | Student with Disabilities<br>(All) 🔹 | Highly Capable<br>(All) | Ever Foster (All)            | Ever Homeless<br>Homeless  (All)<br>Homeless | Migrant<br>(All) 🔻           | Military Family<br>(All) 🔹 |  |  |  |  |
| School Name SSID                     | Lactname A                           | Eirstname Enrolle       | donOctober1 oradek           | Non-Homeless                                 | nicity                       |                            |  |  |  |  |

5/23/2022

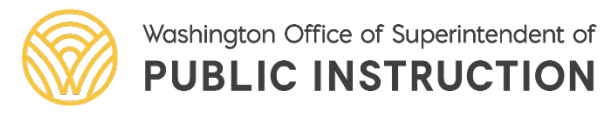

Student Information

## Tableau Tip #2

You can download data from the Tableau visualization by following the steps below:

- 1. Select a portion of the visualization
- 2. Click the "Download" button in the top right corner
- 3. Select "Data" from the popup window
- 4. Select "Full Data" from the second popup window

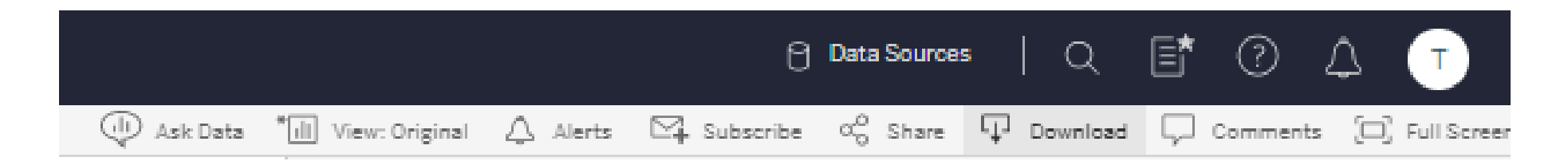

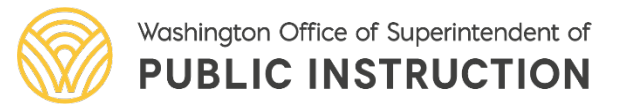

# Data Visualizations by Topic

Visualizations on specific topics, such as Students Experiencing Homelessness

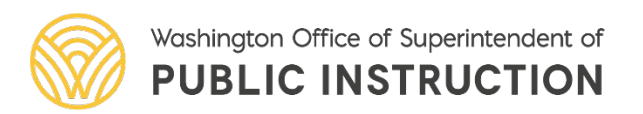

5/23/2022

**Student Information** 

#### Visualization: Students Experiencing Homelessness

Provides districts and schools with key measures to monitor the educational progress of students experiencing homelessness. Includes the following measures for school years 2014-15 through 2019-20:

- Enrollment
- Assessment
- Student Growth
- Graduation Rate
- Regular Attendance
- Dual Credit Participation
- 9<sup>th</sup> Graders on Track
- Discipline

Learn More About the Data

• Night Residences

Students Experiencing Homelessness Overview:

5/23/2022

Take A Closer Look: Night Resi...

Take a Closer Look: Report Car...

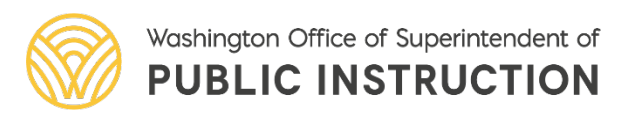

Examine Equity

Start Here

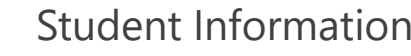

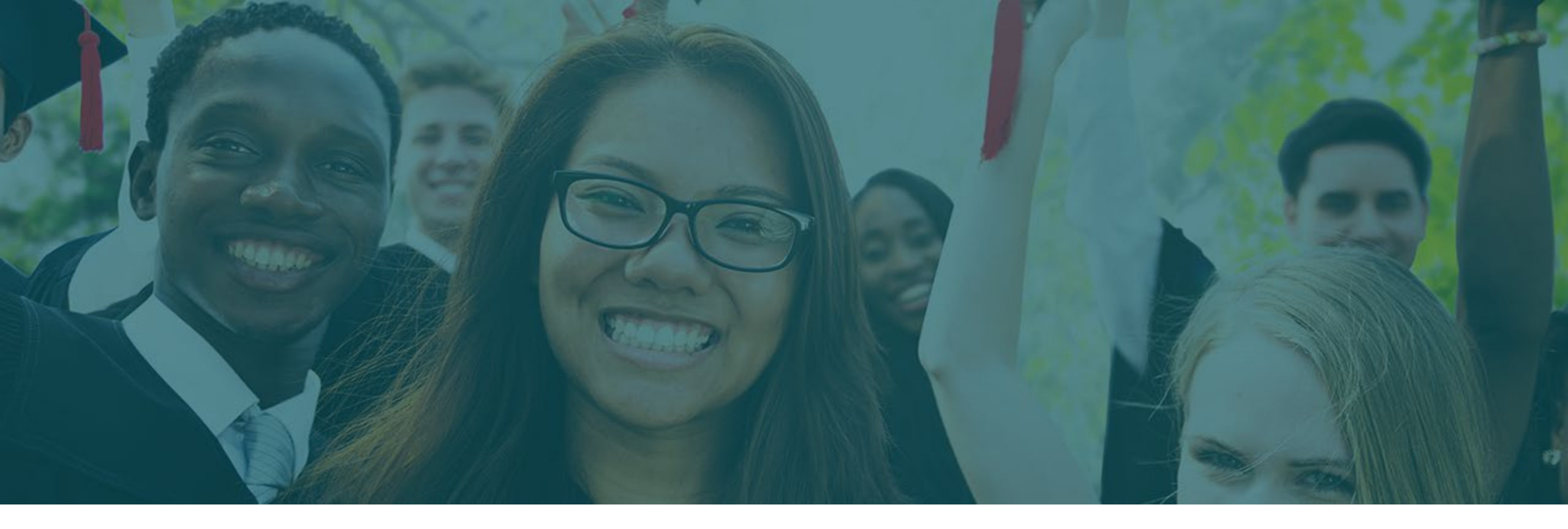

## Data Verification

## Data Verification Process Overview

5/23/2022

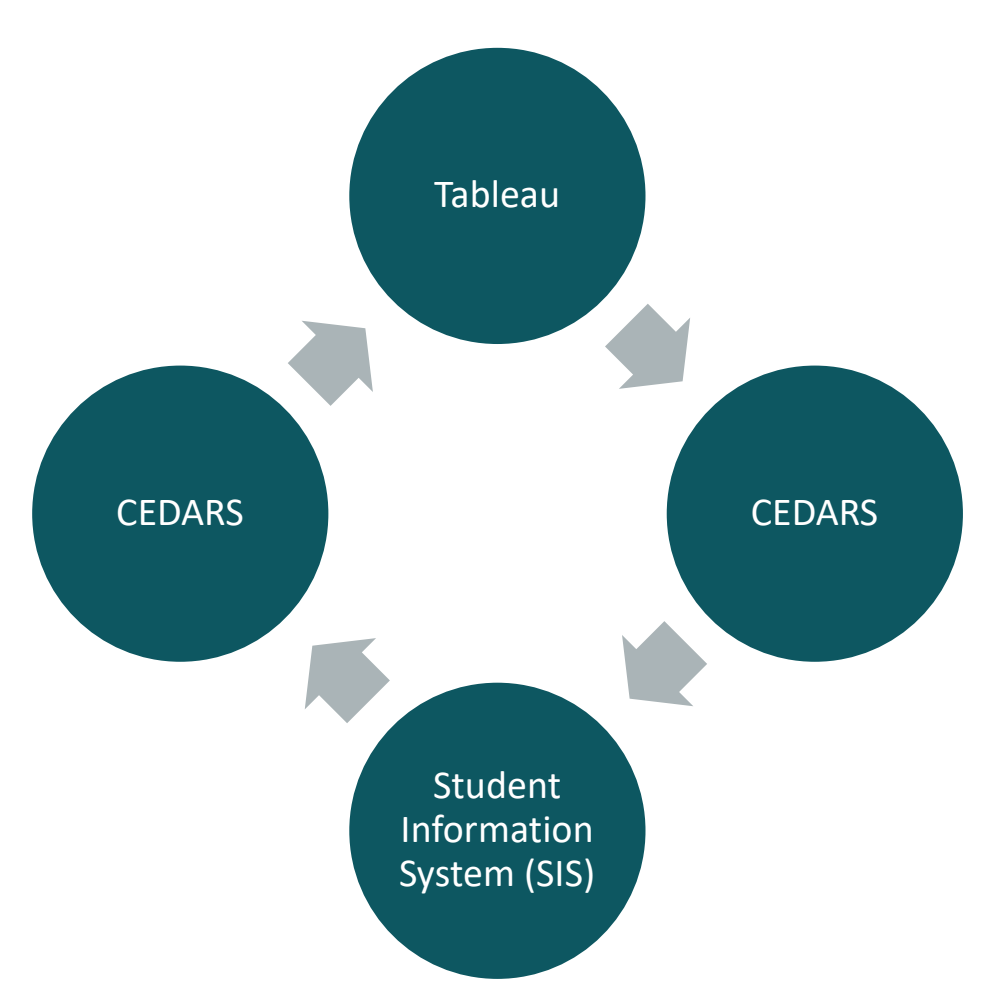

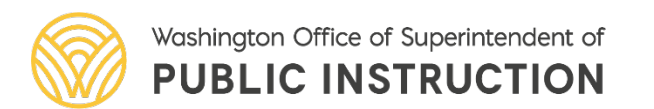

Student Information

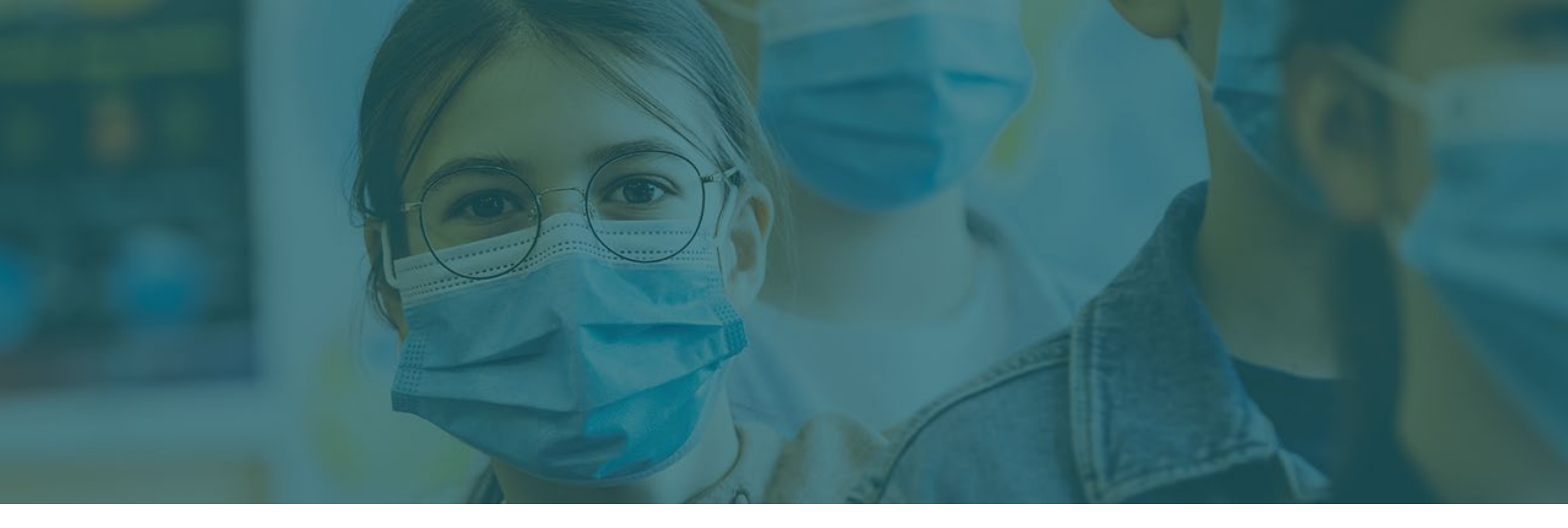

## Student Data Resources & Support

**Student Information** 

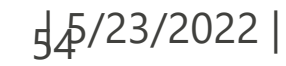

## Student Data Support One Pager

#### **SIS Assistance**

Contact your district's SIS manager and/or CEDARS District Administrator

#### **User Roles**

Contact your district's Data Security Manager eds.ospi.k12.wa.us/Directory EDS.aspx CEDARS Reporting Guidance 360-725-6358 <u>AskSI@k12.wa.us</u>

#### **CEDARS Technical Assistance**

1-800-725-4311 <u>CustomerSupport@k12.wa.us</u>

# Tableau SupportStudent.Information@k12.wa.us

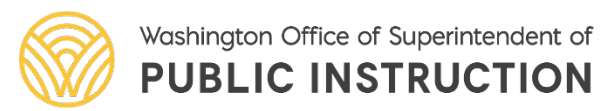

# **Contact Information**

Christina Endres, National Center for Homeless Education

- <u>cendres@serve.org</u>
- 336-315-7438
- <u>https://nche.ed.gov/</u>

Amy Scott German, OSPI Student Information

<u>Student.Information@k12.wa.us</u>

Zac Dowling, OSPI McKinney-Vento Training Program Supervisor

- HomelessEd@k12.wa.us
- Zac.Dowling@k12.wa.us